Ver.2024/02/26

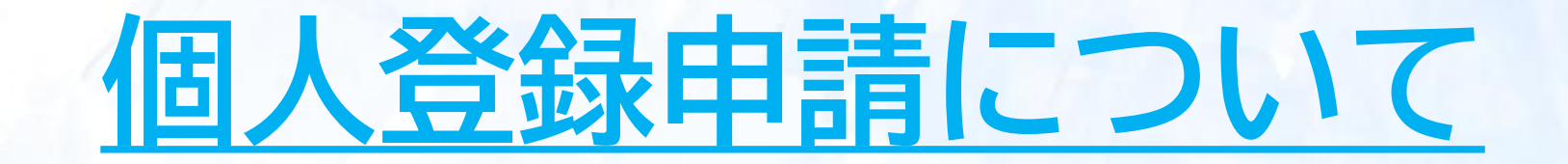

# JAAF-START登録システム

※「個人登録申請」とは、クラブ・団体・学校等に所属せず、個人として都道府県(支部)陸協に登録したい方の申請です。 ※個人登録された方の所属は、申請した都道府県(支部)陸協名となります。

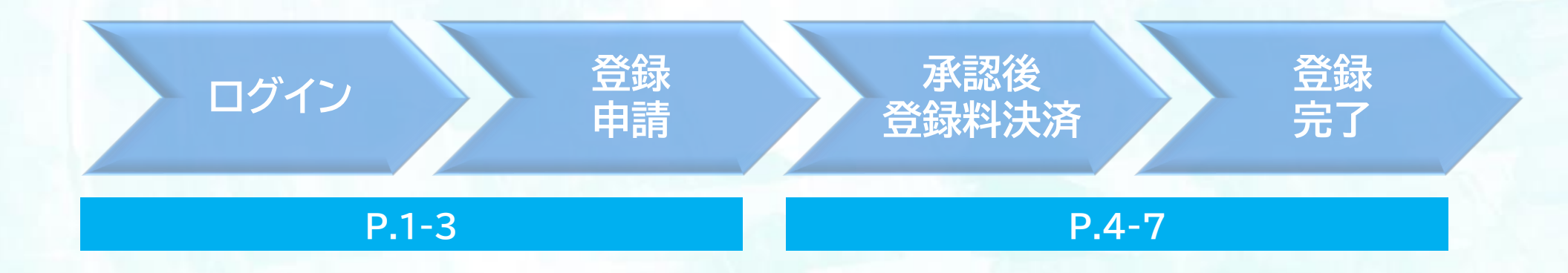

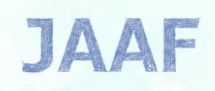

### 個人登録申請方法

1.申請

### ※ログインできない方は別途「ログインについて」のマニュアルを参照ください。

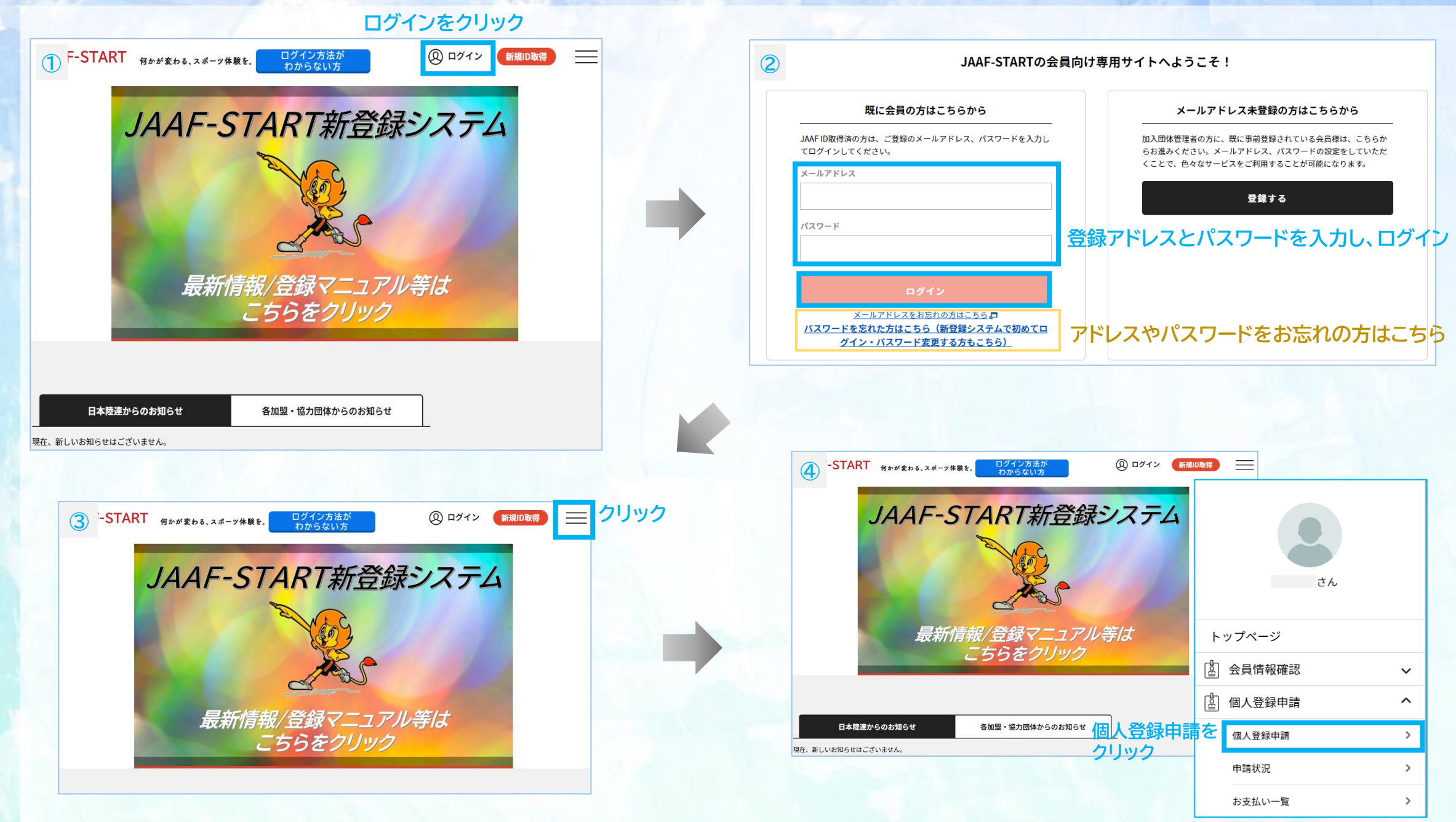

### 1.申請 個人登録申請方法

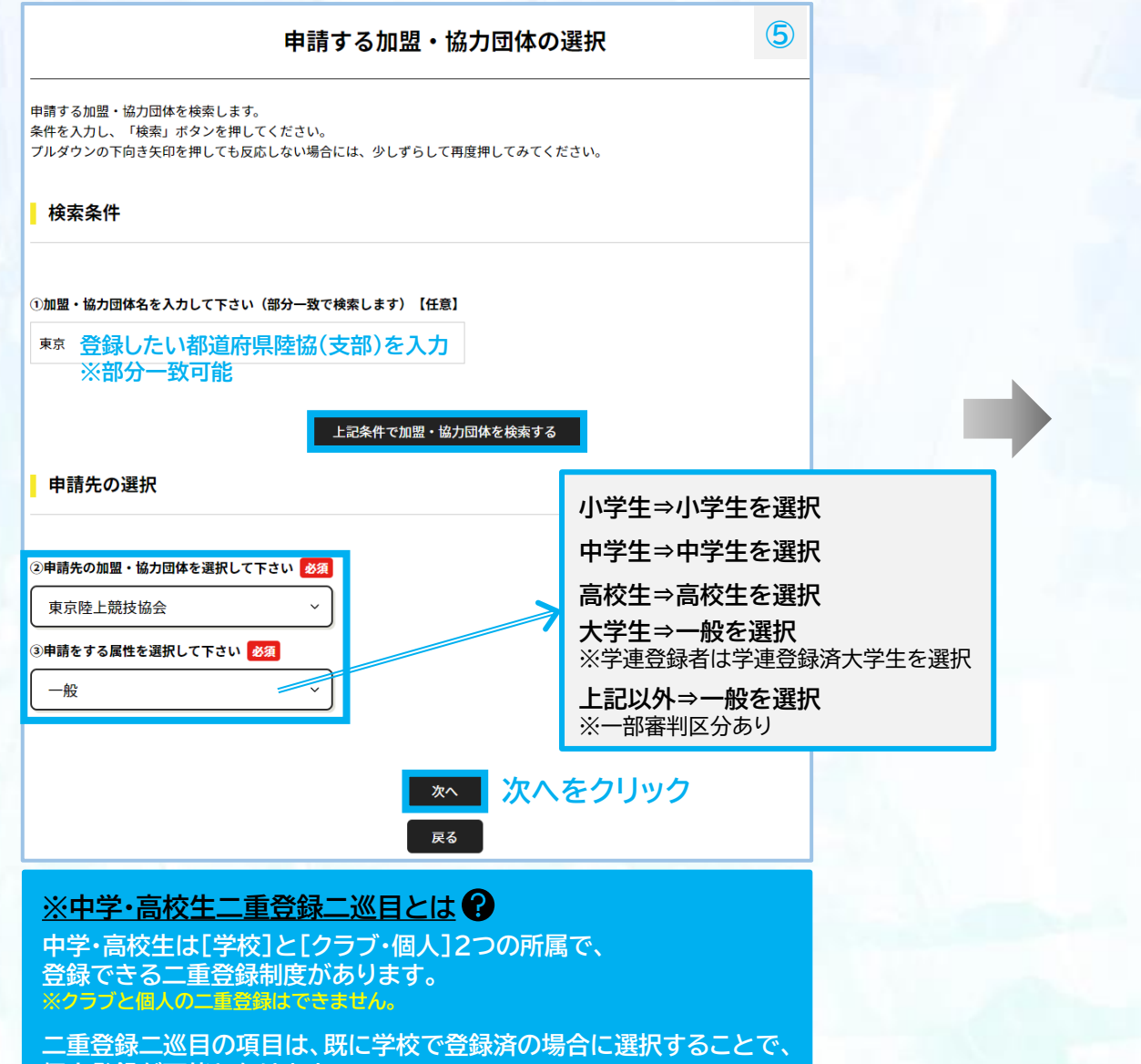

個人登録が可能となります。

クラブで二重登録希望の場合は、 クラブ管理者から申請する形となります。

#### 会費選択

登録する会費の種類をよくお確かめのうえ、申請する会費を選択してください。 ※以下の金額の他に別途システム利用料がかかります。 ※複数の会費が表示される場合は、ラジオボタンで個別に選択してください。 ※お支払い対象外の会費が表示される場合は、既にお支払い済みやご入金待ちなどのため、選択できません。

#### 会員会費

| 加盟・協力団体所属区分:一般 |   |                                                                                                    |  |
|----------------|---|----------------------------------------------------------------------------------------------------|--|
|                | 0 | <ul> <li>★個人登録(一般/東京) 一般 会員登録料</li> <li>日本陸上競技連盟(131000) (新規) 1,000円</li> <li>★東京陸上競技協会(131000) (新規) 3,600円</li> </ul> |  |
|                | 0 | 正会員団体登録10名以上(一般/東京) 一般 会員登録料<br>日本陸上競技連盟(131000)(新規)1,000円<br>東京陸上競技協会(131000)(新規)3,100円                               |  |
|                | 0 | <b>準会員団体登録5~9名(一般/東京) 一般 会員登録料</b><br>日本陸上競技連盟(131000)(新規)1,000円<br>★東京陸上競技協会(131000)(新規)3,600円                        |  |
|                | 0 | <b>准団体 (一般/東京) 一般 会員登録料</b><br>日本陸上競技連盟(131000) (新規) 100円<br>★東京陸上競技協会(131000) (新規) 3,600円                             |  |
|                |   | ■ 該当する会費を選択し、                                                                                                    |  |

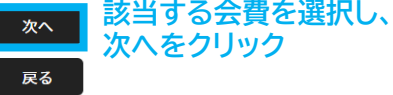

6

#### 会費選択でご不明な点は、申請先の陸協等にお問い合わせください。

### 1.申請 個人登錄申請方法

| 下記の内容で申請をし   | ます。                   |        |        |
|--------------|-----------------------|--------|--------|
| 現在の申請情報      |                       |        |        |
| 「個人」として所属申   | 清                     |        |        |
| 申請先の加盟・協力    | 団体 東京陸上競技協会           |        |        |
| 申請内容         | 162                   |        |        |
| 申請会費         | ★個人登録(一般/東京) 一般 会員登録料 |        |        |
| 日本陸上競技連盟(13. | .000)                 |        | 1,000円 |
| ★東京陸上競技協会(1  | 31000)                |        | 3,600円 |
| システム利用料      |                       |        | 230円   |
|              |                       | やませい会婚 | 4.000  |

| / | noreply-jaaf@mail.sportscom.<br>™自分 ▼                                  | 8              |
|---|------------------------------------------------------------------------|----------------|
|   | 様 申請後、登録アドレス宛に                                                         |                |
| - | 次の申請を受付けました。<br>中請受付メールが届きよ9                                           | 0              |
|   | 申請ID:0000966                                                           |                |
|   | 申請情報や承認・差戻しのステータスは申請一覧画面よりご確認ください。                                     |                |
|   | このメールに心当たりのない場合は、システム管理者までお問い合わせください。<br>※このメールは自動的に送信されています。返信はできません。 | ,              |
|   |                                                                        |                |
|   |                                                                        |                |
|   |                                                                        |                |
|   | noreply-jaaf@mail.sportscom                                            |                |
|   | To 自分 ▼                                                                | 9              |
|   | 中請承認後、 単請承認後、 単語本語を発見ていた。                                              |                |
|   | 承認完了メールが届きます。                                                          |                |
|   | 次の申請が承認されました。                                                          |                |
|   | ※ログイン後、決済手続きが可能です。                                                     |                |
|   |                                                                        |                |
|   | 申請ID:0000966                                                           |                |
|   |                                                                        |                |
|   | このメールに心当たりのない場合は、このまま削除してください                                          | ١.             |
|   | ※このメールは自動的に送信されています。返信はできません。                                          |                |
|   | 中港生団はにて中語中の笑友変刻し                                                       |                |
|   | 承認まで数日かかる場合がありますので、予めご了承ください                                           | ۱ <sub>o</sub> |

### 2.決済 登録申請承認後の決済方法 ※決済手続き後に登録完了となりますので、承認後お早めにご対応ください。

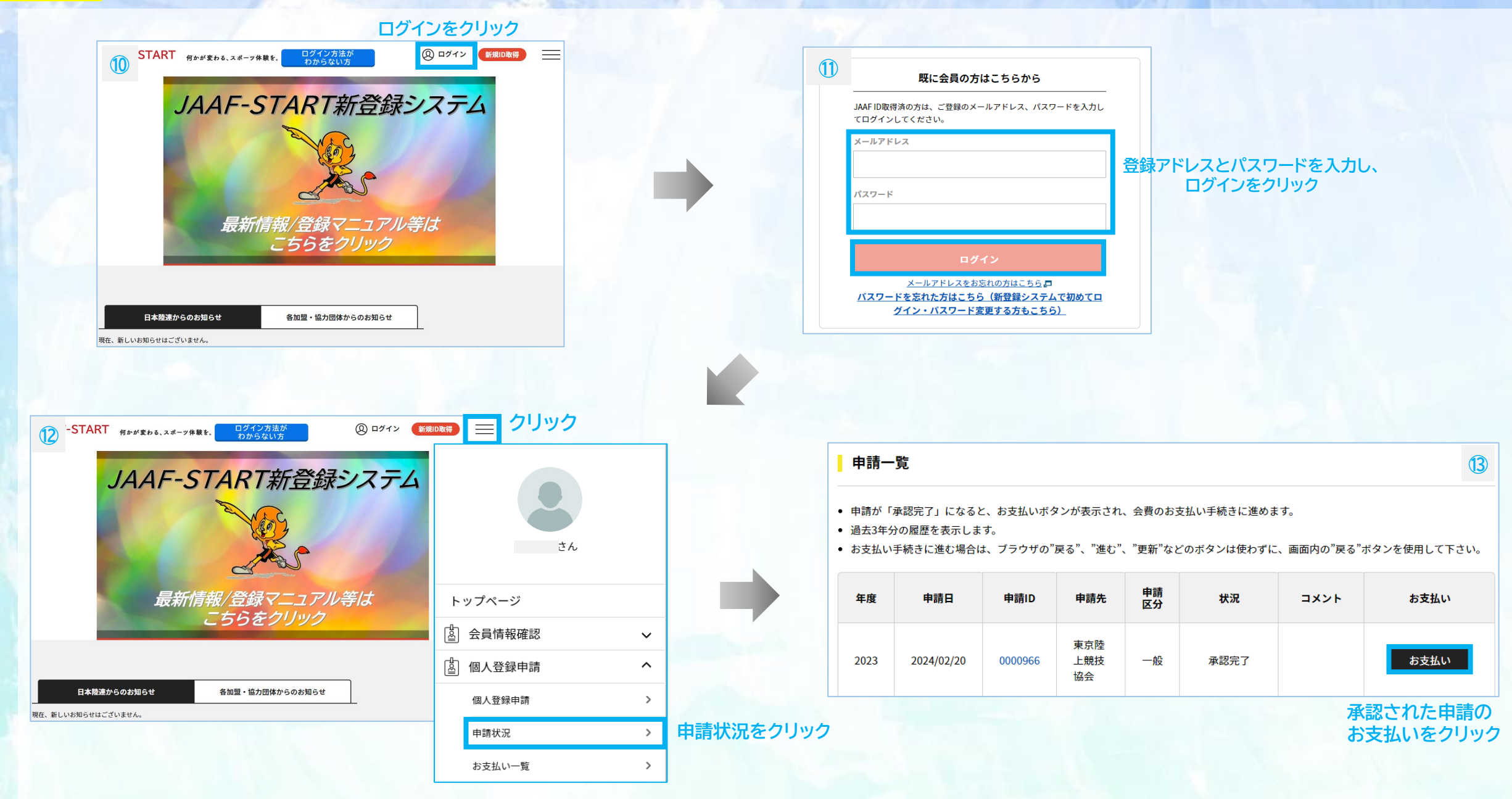

### 2.決済 登録申請承認後の決済方法 ※決済手続き後に登録完了となりますので、承認後お早めにご対応ください。

| <b>選択した登録料</b>                                        |                  |                     |                  |
|-------------------------------------------------------|------------------|---------------------|------------------|
| ★個人登録(一般/東京) 一般 会員登録料                                 |                  |                     | 4,600円           |
| ★個人登録(一般/東京) 一般 会員登録料」の会費をお<br>へを押してお支払いに進んでください。     | 支払いいただく場合は、      |                     |                  |
| 員規約と異なる規約がある場合、画面上に表示されます。<br>一の場合は、規約の確認画面はスキップされます。 |                  |                     |                  |
| 以下の金額の他に別途システム利用料がかかります。                              |                  |                     |                  |
| 登録料の内訳                                                |                  |                     |                  |
| 3本陸上競技連盟(131000)<br>★東京陸上競技協会(131000)                 |                  |                     | 1,000円<br>3,600円 |
| 次へ                                                    | (規約の確認・同意)<br>戻る | 申請内容を確認し<br>次へをクリック |                  |
|                                                       |                  |                     |                  |
|                                                       |                  |                     |                  |
|                                                       |                  |                     |                  |
|                                                       |                  |                     |                  |
|                                                       |                  |                     |                  |
|                                                       |                  |                     |                  |
|                                                       |                  |                     |                  |
|                                                       |                  |                     |                  |
|                                                       |                  |                     |                  |
|                                                       |                  |                     |                  |

#### お支払い方法の選択

以下の内容をご確認いただき、お支払をお願いします。

| お支払い内容            |        |  |  |
|-------------------|--------|--|--|
| 日本陸上競技連盟(131000)  | 1,000円 |  |  |
| ★東京陸上競技協会(131000) | 3,600円 |  |  |
| システム利用料           | 230円   |  |  |
| お支払い金額            | 4,830円 |  |  |

お支払い手数料(システム利用料)について🕢

お支払い方法を選択してください。

入金にかかる最大日数は、お支払方法によって異なります。

#### お支払い方法

お支払い方法

○ クレジットカード

以下のクレジットカードがご利用いただけます。

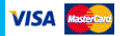

お支払いは一括払いのみとなります。 ※ご請求時期についてはご利用の各カード会社にお問い合わせください。

#### ○ コンビニエンスストア

コンビニエンスストアでのお支払いとなります。 入金確認までに最大5日程度のお時間をいただきます。

LAWSON FamilyMart Secomart

お支払いは現金のみとなります。

※ご入金が確認できました後に、登録完了メールを送信いたします。
※加盟・協力団体への登録はご入金確認後となります。

選択したお支払方法でよろしければ「お支払い手続きに進む」ボタンを押してください。

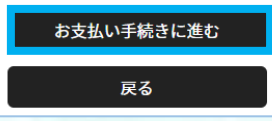

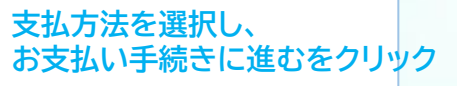

(15)

### クレジットカード払いの場合 ※決済後の払い戻しはできませんので、払い間違い等にご注意ください。

| クレジットカード情報入力                                              | 16    |
|-----------------------------------------------------------|-------|
| 今回のお支払いで、ご利用になるクレジットカード情報を入力してください。                       |       |
| クレジットカード                                                  |       |
| カード番号 必須                                                  |       |
| 例) 1234123412341234                                       |       |
| (半角数字・ハイフンなし)                                             |       |
| カード有効期限 必須                                                |       |
| ▼月/ ▼ 年                                                   |       |
|                                                           |       |
| セキュリティコード 必須                                              |       |
| 例) 1234                                                   |       |
| (ギਸ奴子)<br>セキュリティコードは、カードの裏面(あるいは表面)に記載されている3桁もしくは4桁の数字です。 |       |
| よろしければ以下の「お支払い手続き内容確認」ボタンを押してください。                        |       |
|                                                           |       |
| お支払い手続き内容確認 クレジットカード情報                                    | を入力後、 |
| アン・ション クリック                                               |       |
|                                                           |       |

| お支払いの確認 - クレジット                         |        |
|-----------------------------------------|--------|
| 以下の内容でよろしいですか?                          |        |
| クレジットカード                                |        |
| カード番号                                   |        |
| *************************************** |        |
| カード有効期限                                 |        |
| 10月/2033年                               |        |
| セキュリティコード                               |        |
| ****                                    |        |
| お支払い内容                                  |        |
| 日本陸上競技連盟(131000)                        | 1,000円 |
| ★東京陸上競技協会(131000)                       | 3,600円 |

#### まだ、お支払いは完了しておりません。

システム利用料

お支払い手続き完了は、お支払い完了メールにてご案内いたしますので、迷惑メール対策により、ドメイン指定をされている方は @mail.sportscom.devを受信ドメインに追加してください。 (郵送はございませんので、ご了承ください。)

よろしければ以下の「お支払い手続き完了」ボタンを押してください。

お支払いに関してのご質問事項は、こちらをご参照ください。

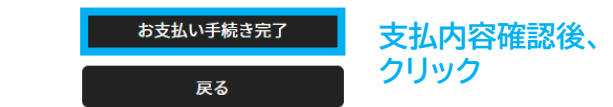

お支払い金額

230円

4,830円

#### 登録申請承認後の決済方法 ※決済手続き後に登録完了となりますので、承認後お早めにご対応ください。 2.決済

### コンビニ払いの場合 ※決済後の払い戻しはできませんので、払い間違い等にご注意ください。

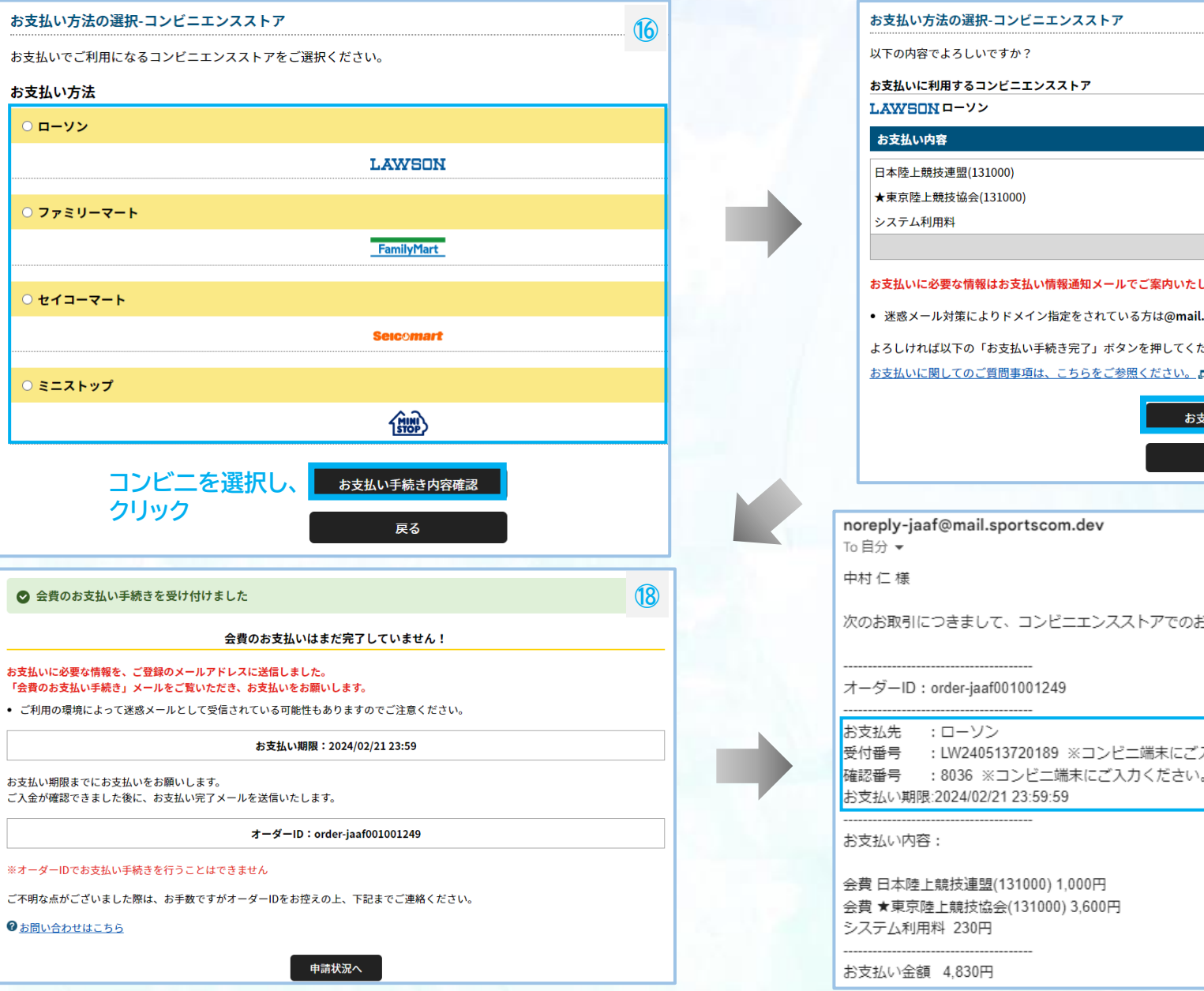

7

| でよろしいですか?                                                                                      |                                                                                                    |                                                          |                                                                  |
|------------------------------------------------------------------------------------------------|----------------------------------------------------------------------------------------------------|----------------------------------------------------------|------------------------------------------------------------------|
| 利用するコンビニエンスストア                                                                                 |                                                                                                    |                                                          | _                                                                |
| Nローソン                                                                                          |                                                                                                    |                                                          |                                                                  |
| 内容                                                                                             |                                                                                                    |                                                          |                                                                  |
| 技連盟(131000)                                                                                    |                                                                                                    | 1,000円                                                   |                                                                  |
| 競技協会(131000)                                                                                   |                                                                                                    | 3,600円                                                   |                                                                  |
| 用料                                                                                             |                                                                                                    | 230円                                                     |                                                                  |
| ť:                                                                                             | 支払い金額                                                                                                    | 4,830円                                                   |                                                                  |
| 必要な情報はお支払い情報通知メールでご案内いたします。(郵送はいたしません)                                                         |                                                                                                    |                                                          |                                                                  |
| ル対策によりドメイン指定をされている方は@mail.sportscom.devを受信ドメイン                                                 | ン <mark>に追加して</mark>                                                                                                    | ください。                                                    |                                                                  |
| ば以下の「お支払い手続き完了」ボタンを押してください。                                                                    |                                                                                                    |                                                          |                                                                  |
| 関してのご質問事項は、こちらをご参照ください。                                                                        |                                                                                                    |                                                          |                                                                  |
| ま支払い手続き完了<br>反る<br>大文<br>大文<br>大文<br>ク                                                         | 払内容<br>リック                                                                                                    | 確認後、                                                     |                                                                  |
| if@mail.sportscom.dev                                                                          | 9                                                                                                    | 支払手続き!<br>コンビニ決済に<br>届きます。( <mark>支払</mark><br>コンビニ端末にて? | 完了後、登録アドレスに、<br>必要な受付番号/確認番号が<br>い期限は手続き後7日以内)<br>受付番号と確認番号を入力し、 |
|                                                                                                |                                                                                                    | 決済完了後                                                    | 、登録完了となります。                                                      |
| order-jaaf001001249                                                                            | <コンビ:                                                                                                    | ニ支払について>                                                 |                                                                  |
| : ローソン<br>: LW240513720189 ※コンビニ端末にご入力ください。<br>: 8036 ※コンビニ端末にご入力ください。<br>:2024/02/21 23:59:59 | <ul> <li>・お支払い期限までに、ご入金を完了してください。</li> <li>・お支払い期限を過ぎたお取引は、自動的にキャンセルされます。</li> <li>・再度ご購入いただく場合は、お手数ですがJAAF-STARTより<br/>新規にお手続き願います。</li> <li>このメールに心当たりのない場合は、システム管理者までお問い合わせください</li> <li>※このメールは自動的に送信されています。返信はできません。</li> </ul> |                                                          |                                                                  |
| :                                                                                              |                                                                                                    |                                                          | 、システム管理者までお問い合わせください。<br>います。返信はできません。                           |
| _競技連盟(131000) 1,000円<br>퇃上競技協会(131000) 3,600円<br>料 230円<br>                                    |                                                                                                    | 支払期<br>手順⑬のお支<br>再度決済                                    | 用限が過ぎた場合、<br>を払いボタンをクリックし、<br>浄手続きが可能です。                         |
| •                                                                                              |                                                                                                    |                                                          |                                                                  |

(17)

# ◎決済手数料について

## 【登録料一人当たり】 決済方法:コンビニ決済(30万円未満まで)/クレジットカード ~2,000円:150円 / 2,001円~10,000円:230円 / 10,001円~:4.1% ※団体登録料は1団体当たりの金額から決済手数料

※1回の支払総額が30万円以上の場合、銀行振込可能(総額の2.0% 振込手数料別途)

# ◎日本陸連登録料について

| 年齢            | 日本陸連登録料  |
|---------------|----------|
| 当該年度末で19歳以上の者 | 1,000円/人 |
| 当該年度末で19歳未満の者 | 500円/人   |

\*中学校登録、高校登録は上記にかかわらず500円/人です。 高校登録の留年した高校生や19歳以上の定通制学校登録の高校生も500円/人です。 \*中高校生の二重登録の場合は、陸連登録料は1回の支払いになりました。 \*年度途中での変更の場合も、陸連登録料は1回の支払いとなりました。